## Using the Configure Workspace Wizard to Customize Share Media

{button Tell me how...,PI(`',`configua\_rtf\_1011584')}

The Configure Workspace Wizard lets you customize the a workspace to fit your needs. For example, you can choose whether you want to see the Media Browser or the Status Bar.

In addition, you can set the size of the thumbnails and choose to hide or show names under the thumbnails.

The Configure Workspace Wizard opens the first time you open Share Media. If you change your mind and want to change settings later, you can open this wizard again. Click Configure Workspace Wizard on the Tools menu.

{button Related Topics,PI(`',`configua\_rtf\_1011577')}

Customizing Share Media

To customize the Share Media workspace

## To customize the Share Media workspace

- 1 On the Tools menu, click Configure Workspace Wizard.
- 2 Follow the instructions on screen, clicking Next to proceed to the next instruction, until the last instruction. (The button reads Finish on the last instruction.)
- 3 Click Finish.

{button Related Topics,PI(`',`configua\_rtf\_1011600')}

Using the Configure Workspace Wizard to Customize Share Media

Configure Workspace <u>using a wizard 3</u> Customizing Share Media <u>using Configure Workspace Wizard 3</u>